#### WCC/EEM Server

Upgrade EEM

Stop WCC, WAAE, EEM while upgrading to the current release.

To upgrade the CA EEM 32-bit version to the latest release follow these steps:

- 1. Make a note of the LDAP configuration (if used)
- 2. Stop EEM:

dxserver stop all net stop igateway

- Export CA EEM database to a LDIF file: dxdumpdb -f itechpoz\_old.ldif itechpoz
- 4. Uninstall CA EEM 32-bit, all other iGateway plug-ins, and iGateway manually. "%EIAM\_HOME%\uninstall\eiamuninstall.exe" -DFORCE\_UNINSTALL=true
- 5. Restart Server
- 6. Install the latest release of CA EEM using the CA Common Components DVD (use add/modify, and deselect common communications interface).
- 7. Restart Server (May be asked to restart the server)
- Stop EEM: dxserver stop all net stop igateway
- 9. Export the new CA EEM database to a LDIF file: dxdumpdb -f newly\_installed.ldif itechpoz
- 10. Open the new LDIF file newly\_installed.ldif Find the entry - dn: cn=PozAdmin,cn=Admins,cn=Entities,cn=iTechPoz Copy the user password line - userPassword: {SSHA512}xxxxx
- 11. Open the old LDIF file itechpoz\_old.ldif Find the entry - dn: cn=PozAdmin,cn=Admins,cn=Entities,cn=iTechPoz replace the user password linewith the one copied from the new ldif - userPassword: {SSHA512}xxxxx
- 12. Import the LDIF file. dxloaddb itechpoz itechpoz\_old.ldif
- 13. Start EEM:

dxserver start all net start igateway

- 14. Verify EEM go to <u>https://hostname:5250/spin/eiam/eiam.csp</u> Login to WCC004 and verify policy is in place Login to WorkloadAutomationAE and verify policy is in place
- 15. Reapply LDAP configuration

#### WAAE Server

Upgrade WAAE

 Regenerate EEM Certificate for WAAE Restart WAAE Application Server Run autosys\_secure to regenerate the certificate autosys\_secure

CA WAAE Security Utility

CAUAJM\_E\_60204 The instance is running under CA EEM security control but CA EEM is not available. Do you wish to regenerate the CA EEM certificate and attempt to reconnect? [1(yes)/0(no)]: 1 CAUAJM\_I\_60150 Attempting to regenerate the CA EEM certificate and reconnect to the CA EEM server. Input the CA EEM server name(s) (or hit enter to cancel): xxxxxx Input the CA EEM administrator name (or hit enter to cancel): eiamadmin Input the CA EEM administrator password: \*\*\*\*\*\*\* Confirm the CA EEM administrator password: \*\*\*\*\*\*\*

- 2. Uninstall Command Sponsor Control Panel\Programs\Programs and Features
- Uninstall iTechnology Gateway (Uninstall EEM if present, may use "%EIAM\_HOME%\uninstall\eiamuninstall.exe" that will uninstall the igateway as well) Control Panel\Programs\Programs and Features
- Install the Command Sponsor, run WCC\_CommandSponsor.exe (run as Administrator) located in the folder EWA\AutoSys\CommandSponsor\ on the WAAE CD.
- 5. Run the WAAE upgrade (setup.exe run as Administrator)

#### WCC/EEM Server

Upgrade WCC

- 1. Login as Local Administrator
- 2. Run the WCC upgrade (PE\_i386.exe)

## Verify Successful Upgrade

- 1. Verify all services are started
- 2. Log in to WCC
- 3. Verify Jobs are accessible

## Patching

Apply patch RO98014 WIN-CA WAAE RELEASE 11.3.6 SP6 CUM1

### WAAE Server

- 1. Unzip RO98014.zip to a temporary folder
- 2. Open the WAAE Command Prompt (DEV) as Administrator
- 3. Check/set JAVA\_HOME="C:\Program Files (x86)\CA\Workload Automation AE\JRE\_WA"
- 4. cd to the unzipped content of RO98014
- 5. run

Install\_INCR\_NT.bat -t S -d MSQ -n db\_name -u sa -p db\_password -s db\_server Substitute db\_name, db\_password, and db\_server as required.

6. Confirm success message and verify software update, run

autoflags -a

this should return a message beginning with "1111 OS\_TYPE DB\_TYPE 11.3.6 SP6\_CUM1"

- 7. Open the WAAE Command Prompt (UAT) as Administrator
- 8. Check/set JAVA\_HOME="C:\Program Files (x86)\CA\Workload Automation AE\JRE\_WA"
- 9. cd to the unzipped content of RO98014
- 10. run

Install\_INCR\_NT.bat -t S -d MSQ -n db\_name -u sa -p db\_password -s db\_server -db Substitute db\_name, db\_password, and db\_server as required.

11. Confirm success message

# WCC/EEM Server

- 1. Unzip RO98014.zip to a temporary folder
- 2. Open a Command Prompt as Administrator
- 3. Run

Install\_INCR\_NT.bat -t K

4. Confirm success message

Restart all services and test.

# Documentation

https://docops.ca.com/ca-embedded-entitlements-manager/12-51/en/installing/uninstalling-ca-eem-server

https://docops.ca.com/ca-wla-ae-wcc/11-4-2/en/installing/ca-wcc-implementation/upgrade-the-ca-wcc-server

https://docops.ca.com/ca-wla-ae-wcc/11-4-2/en/installing/ae-implementation/upgrade-ca-workload-automation-ae-r11-3-or-a-later-release-to-the-current-release